# Add or manage locations (Training centers or Administration)

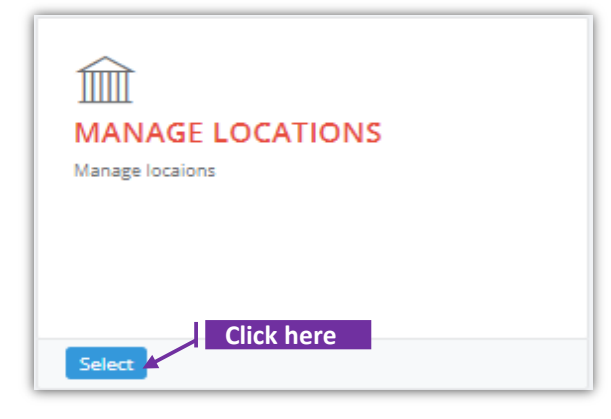

### Set-1: Steps

- Click 'Select' button in 'MANAGE LOCATIONS' tile from the dashboard.
  - Only the User who is set as an 'Authorized User' to an Organization/Service Provider/Training Provider will have access to this tile.
- Authorized User will be navigated to a page where the employees can be added to an organization or the list of employees can be viewed.

| MANAGE LOCATI                                 | ONS<br>ick here                                                               |          |
|-----------------------------------------------|-------------------------------------------------------------------------------|----------|
| ack Add New Location                          | This section shows training locations added for the selected Service Provider |          |
| Service Provider:<br>Silver Spring Associates | ~                                                                             |          |
| Attention Of                                  | Location Address                                                              | Action   |
| LOc-1 Trainer                                 | 511 Test Location One, Ellicott City, Maryland - 21045                        |          |
| Loc-2 Primary Instructor                      | 511 Location two, Elkridge, Maryland - 21043                                  | Edit/Vie |
| Loc-3 Recognized Expert                       | 514 Location three, Hanover, Maryland - 21045                                 | Edit/Vie |
|                                               |                                                                               |          |

## Set-2: Steps

Click 'Add New Location'. Manage Employee page will be displayed.

#### Add a new location for the corporate

| ervice Provider       |                 |      |
|-----------------------|-----------------|------|
| Select a provider 🗸 🗸 |                 |      |
| ttention Of           | Street / PO Box | City |
| ttention Of           | Street / PO Box | City |
| tate                  | Zip Code        |      |
| elect a state 🗸 🗸     | Zip Code        |      |
|                       | '               |      |

#### Set-3: Steps

- > Authorized User must select the service provider for which the location will be added.
  - Service Provider dropdown will show the list of corporates for which the signedin User is authorized to manage the business. Typically there will be only one corporate but if there are more than one corporate, then the Authorized User must carefully select the right corporate while managing the employees.
- Provide the required information & Click 'Save Location'.
- Click 'Edit/View' to update location information.

| Service Provider:        |                                                        |           |
|--------------------------|--------------------------------------------------------|-----------|
| Silver Spring Associates | ~                                                      |           |
| Attention Of             | Location Address                                       | Action    |
| LOc-1 Trainer            | 511 Test Location One, Ellicott City, Maryland - 21045 | Edit/View |
| Loc-2 Primary Instructor | 511 Location two, Elkridge, Maryland - 21043           | Edit/View |

#### Notes:

Service Provider location(s) added through this workflow will show-up in scheduling classes. Authorized users of a business must make sure the right locations are added here before scheduling a class planned to be conducted at a physical address.